# York Assessment Management System (YAMS)

## Instructions on How to create a Mid-year check-in for AESS Unit

- 1. Go to YAMS webpage (https://york.cuny.edu/yams)
- 2. Login using your York College Network Account Credentials.

|         | York College / CUNY                                                                                                    |
|---------|----------------------------------------------------------------------------------------------------|
| this is | You need to log in with your York College Network Account,<br>the same account use to login to the computers on campus, VPN, or WIFI. |
|         | Login                                                                                                    |
|         | Login with username and password                                                                                                    |
|         | Username                                                                                                    |
|         | Enter username                                                                                                    |
|         | Password                                                                                                    |
|         | Enter password                                                                                                    |

### 3. Click AESS

| • View Page             | <b>YORK</b> College                                                          | Future Students 🗸                                     | Current Students 🗸                                  | Faculty / Staff 🗸                             | Alumni / Friends 🗸                                | Q            |  |
|-------------------------|------------------------------------------------------------------------------|-------------------------------------------------------|-----------------------------------------------------|-----------------------------------------------|---------------------------------------------------|--------------|--|
| 🥥 State: Internal draft |                                                                              |                                                       |                                                     |                                               |                                                   |              |  |
| 🕞 Сору                  | νΔΜς                                                                         |                                                       |                                                     |                                               |                                                   |              |  |
| Analytics               | College-wide assessment committees' annual reports and the annual IEC report |                                                       |                                                     |                                               |                                                   |              |  |
|                         | To learn about assessment, re<br>Blackboard's Faculty & Staf                 | egister for the new FREI<br>f Training Tab or click o | E CUNY Assessment 10<br>n the <u>CUNY Assessmen</u> | 1 online course. The<br>tt Council website fo | e course can be accessed<br>or details to enroll. | d anytime on |  |
|                         | Academic Program<br>Assess                                                   | ASSESSMENT - AAC (Aca<br>sment Committee)             | ıdemic A                                            | dministrative, Educ                           | AESS<br>ational, and Student Su<br>Assessment     | pport Unit   |  |
|                         | Academic Assess                                                              | sment Document Reposi                                 | tory                                                | AESS Assessment                               | Plans and Reports Rep                             | ository      |  |

## 4. Select your unit

|                                              | torer a secondative region                         |
|----------------------------------------------|----------------------------------------------------|
|                                              | Student Activities                                 |
|                                              | Student Health Services Center                     |
|                                              | Testing Center                                     |
|                                              | Welcome Center                                     |
|                                              | Women's Center                                     |
| Institutional Advancement and Communications | Institutional Advancement                          |
|                                              | Marketing and Communications                       |
| Office of the President                      | Athletics                                          |
|                                              | Diversity and Compliance                           |
|                                              | Government Relations and Strategic Initiatives     |
|                                              | Institutional Effectiveness and Strategic Planning |
|                                              |                                                    |

5. On the unit webpage, under Annual Assessment, in the Mid-Year column (third from left), click on + add mid-year

| In                                    | stitutional Effectiv                                                                                                    | eness and Strateg                                                                                                    | ic Planning Assessn                                                                                                    | nent                                                                                                    |  |  |
|---------------------------------------|----------------------------------------------------------------------------------------------------|----------------------------------------------------------------------------------------------------|----------------------------------------------------------------------------------------------------|----------------------------------------------------------------------------------------------------|--|--|
| Mi                                    | ssion                                                                                                    |                                                                                                    |                                                                                                    |                                                                                                    |  |  |
| The<br>accr<br>as w<br>imp            | Office of Institutional Effectiveness<br>editation. The Office conducts comp<br>rell as to improve the educational ex<br>rovement, and evidence-based decis | and Strategic Planning (OIESP) is<br>prehensive research and analytical<br>perience for students. The Office 1<br>ion-making, and serves as the offi | ntegrates institutional research, assess<br>studies to support the College in fulfi<br>promotes and supports a culture of acc<br>cial reporting source for York College | ment, strategic planning, and<br>lling its mission and strategic goals,<br>countability, transparency, continuous<br>data. |  |  |
| G0<br>• P<br>• S<br>• S<br>+ <u>a</u> | als<br>rovide data, analyses and research s<br>upport College-wide assessment act<br>upport Middle States Commission o<br>dd goal                           | upport for planning and evidence-<br>ivities to ensure sustainable and m<br>f Higher Education (MSCHE) acc                                           | based decision making. / E<br>eaningful assessments. / E<br>reditation efforts. / E                                                                                     |                                                                                                    |  |  |
| Ani                                   |                                                                                                    |                                                                                                    |                                                                                                    |                                                                                                    |  |  |
| 1                                     | 2026-2027                                                                                                    | December 5th, 2022                                                                                                    | add mid-year                                                                                                    | December 6th, 2022                                                                                                    |  |  |
| 2                                     | 2022-2023                                                                                                    | July 18th, 2022                                                                                                    | - add mid-year                                                                                                    | - add report                                                                                                    |  |  |
| 3                                     | 2021-2022                                                                                                    | June 24th, 2021                                                                                                    | April 25th, 2022                                                                                                    | June 13th, 2022                                                                                                    |  |  |
| 4                                     | 2020-2021                                                                                                    | September 9th, 2020                                                                                                    | January 29th, 2021                                                                                                    | May 25th, 2021                                                                                                    |  |  |

#### Please make sure to update your Mission and Goals before creating a new Plan + add plan

2019-2020

mber 6th. 2019

6. Select the Assessment Year from the drop-down menu, select the Unit Director and complete the next six questions by selecting one response from the choices listed. You can also add optional Comments to each question.

February 5th, 2020

June 24th, 2020

7. Click Save. The Mid-Year Check will now display under the Mid-Year column, labelled as the date it was created. Add Unit Mid Year Check

| Default                                                       | Settings                                                                   | Ownership                                                      | Dates                 |      |  |
|---------------------------------------------------------------|----------------------------------------------------------------------------|----------------------------------------------------------------|-----------------------|------|--|
| Assessme                                                      | ent Year •                                                                 |                                                                |                       |      |  |
| 2023-20                                                       | 24                                                                         |                                                                |                       |      |  |
| Unit Dire                                                     | ctor                                                                       |                                                                |                       |      |  |
|                                                               |                                                                            |                                                                |                       |      |  |
| Unit has<br>Yes                                               | collected ass                                                              | essment data f                                                 | for the fall semeste  | :f • |  |
| Unit has<br>Yes<br>Not yet<br>Not yet<br>ge Note<br>a comme   | collected ass<br>, but we know wf<br>, we need guidan                      | essment data f<br>at needs to be dono<br>te<br>bes the changes | for the fall semeste  | я •  |  |
| Unit has<br>Yes<br>Not yet<br>Not yet<br>ge Note<br>a comment | collected ass<br>, but we know wh<br>, we need guidan<br>, nt that describ | essment data f<br>at needs to be done<br>se<br>bes the changes | for the fall semester | a •  |  |
| Unit has<br>Yes<br>Not yet<br>Not yet<br>ge Note<br>a commei  | but we know wh<br>, we need guidan<br>, nt that describ                    | essment data f<br>at needs to be done<br>re                    | for the fall semesto  | g •  |  |

2

0

8. To review the Mid-Year Check, click on the date under the Mid-Year column. The following screen will appear:

2019-2020 Institutional Effectiveness and Strategic Planning Mid-Year Assessment Check Assessment Year: 2019-2020 Division: President's Office Unit: Institutional Effectiveness and Strategic Planning Unit Director: Ihoeffner Completed by: nnaeem1 Other Contributors: Date Completed: 1969/12/31 00:00:00 US/Eastern Please indicate your progress on the following for academic year Comments Answer Unit has collected assessment data for the fall semester Yes Unit is in the process of analyzing data from the fall semester Yes Unit has completed the fall assessment activities Yes Unit is continuing to implement the annual assessment plan Yes Please indicate your department and unit staff's engagement Answer Comments Department staff are informed of the unit's current year's assessment activities Yes Unit staff (full-time and/or part-time) are engaged in the current year's assessment activities Yes

#### 9. Submit:

a. If the mid-year check is ready to be submitted to the Unit Head or VP, open the mid-year check, click on the **State: Draft** button on the left side menu.

| <ul> <li>View Page</li> </ul> | VORKCullege |                                                                                                 | Future Students 🗸 Curr                     | ent Students V Faculty / ! |
|-------------------------------|-------------|-------------------------------------------------------------------------------------------------|--------------------------------------------|----------------------------|
| 😑 Manage Content              |             |                                                                                                 |                                            |                            |
|                               |             | 2025-2026 Institutional Effectiveness and                                                       | Strategic Planning Mid-V                   | ear                        |
| / Edit                        |             |                                                                                                 | Strategie Hammig Mile I                    | cui                        |
| O State Draft                 |             | Assessment Check                                                                                |                                            |                            |
| >: Cut                        |             | Assessment Year: 2025-2026                                                                      |                                            |                            |
| Copy                          |             | Division: President                                                                             |                                            |                            |
| 🕆 Delete                      |             |                                                                                                 |                                            |                            |
| 2 Rename                      |             | Unit: Institutional Effectiveness and Strategic Planning                                        |                                            |                            |
|                               |             | Unit Director: lhoeffner                                                                        |                                            |                            |
| C History                     |             | Completed by: mjeet                                                                             |                                            |                            |
| Rules                         |             | Other Contributors:                                                                             |                                            |                            |
| 🕐 Alases                      |             | Date Completed:March 17th, 2023                                                                 |                                            |                            |
| Syndication                   |             |                                                                                                 |                                            |                            |
| Analytics                     |             | /                                                                                               |                                            |                            |
| Preview                       |             | Please indicate your progress on the following for academic year                                | Answer                                     | Comments                   |
| 🖂 Siots                       |             | Unit has collected assessment data for the fall semester                                        | Not yet, but we know what needs to be done |                            |
| Worldlaw Policy               |             | Unit is in the process of analyzing data from the fall semester                                 | Not yet, but we know what needs to be done |                            |
|                               |             | Unit has completed the fail assessment activities                                               | Not yet, but we know what needs to be done |                            |
|                               |             | Unit is continuing to implement the annual assessment plan                                      | Yes                                        |                            |
|                               |             | Please indicate your department and unit staff's engagement                                     | Answer                                     | Comments                   |
|                               |             | Department staff are informed of the unit's current year's assessment activities                | Yes                                        |                            |
|                               |             | Unit staff (full-time and/or part-time) are engaged in the current year's assessment activities | Yes                                        |                            |

b. Under Change State, select Submit to Committee and OIESP, then click Change on the lower right.

| Publishing Process                                                                                                    | ×             |
|----------------------------------------------------------------------------------------------------|---------------|
| Show Quality Check                                                                                                    |               |
| Change state<br>Select the transition to be used for modifying the item's state.                                                                       |               |
| ○ No change                                                                                                    |               |
| O Publish internally                                                                                                    |               |
| Submit to Committee and OIESP                                                                                                    |               |
| Comment<br>Comments will be added to the publishing history. Comments are required when quality check does not pass and you are attempting to publish. | ß             |
|                                                                                                    | Cancel Change |

Note: Once submitted, changes cannot be made by you unless the document is retracted or rejected.